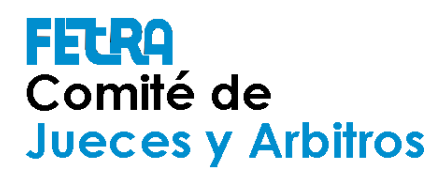

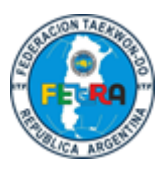

# TUTORIAL SUBIR VIDEOS E-SELECTIVO 2021

Tomar en cuenta:

- 1) Se suben los videos de TODAS LAS RONDAS
- 2) Cada ronda tiene un código (match code) que es el que tiene que mostrar el competidor

## Subir videos

Se ingresa a la cuenta de escuela/ club

| a eTournament Test TestPanamerii: X 📑 Alta de competidores - Documeri X +                                                                                                    | - 0 ×                                                     |
|----------------------------------------------------------------------------------------------------|-----------------------------------------------------------|
| ← → C A https://www.sportdata.org/test/set-online/veranstaltung_info_main.php?active_menu=calendar&vernr=199#                                                                                                    | 🕁 🥪 :                                                     |
| → HOME + EVENTS + NOTICIAS ACTUALES + AYUDA CONTACTO TICKETS LIVE STREAM FORUM ETOURNAMENTS + ESPANOL                                                                                                    | 🝷 LOGIN 🗃 🏛                                               |
| SPORTDATA / TEST / ETOURNAMENT TEST / CALENDARIO DE CONCURSOS / TESTPANAMERICANO2021                                                                                                    |                                                           |
| Usuario<br>Usuario<br>Contrasena<br>Login<br>- Contrasena olvidado?<br>- Ac CREAR NUEVA CUENTA<br>- REGISTER AS E. REFEREE                                                                                                    |                                                           |
| SIGN IN WITH G f 🔛                                                                                                    |                                                           |
| TESTPANAME TO CONCURSOS                                                                                                    | ATA<br>IAMENT                                             |
| 75       06       30       12         DAYS       HICURS       MENUTES       SECONDS         Image: Control of the second second sec | ER ÜNLINE<br>IRD<br>FLOAD<br>IF Windows,<br>Await Scoring |
| 🕂 🔎 Escribe aquí para buscar O 🛱 📜 🧃 🌍                                                                                                    | 17:31<br>18 nov. 2020                                     |

Luego puede hacer click en "MY CURRENT ENTRIES" al lado del nombre del usuario, arriba a la derecha en a pantalla.

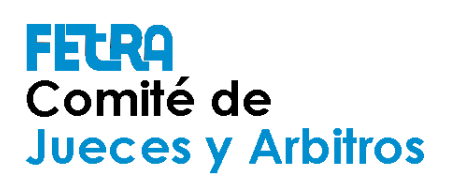

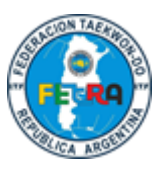

| ETOURNAMENTS | r | ESPANOL + | MY CURRENT ENTRIES | ARGTESTCLUB  |
|--------------|---|-----------|--------------------|--------------|
|              |   |           |                    |              |
|              | ) |           |                    | <u>A T A</u> |

#### también se puede encontrar si se accede al torneo en:

|       |                          | ) 🥥 🌒       | 4   |        |           |            |               |    |               |
|-------|--------------------------|-------------|-----|--------|-----------|------------|---------------|----|---------------|
|       | TIMETABLE                |             | s   | DRTEO  | OPEN      | MATCHES    | MATCH CO      | DE | RANDOM VIDEOS |
|       |                          | MOBILE APP  |     |        |           |            |               |    |               |
| ORIAS | TODAS LAS INSCRIPCIONES  | DE ESTE CO  |     | LTADOS | 🛄 GALE    | ∎ N<br>RÍA | IEDAL STATIST |    |               |
| -     | NÚMERO DE INSCRIPCIONE   | S DE ASOCIA |     |        |           |            |               |    |               |
|       | NÚMERO DE INSCRIPCIONE   | S DE CATEG  |     |        |           |            |               |    |               |
| ENTRE | NUMERO DE INSCRIPCIONE   | S DE PAISES | )EO | BONL   | INE ACCRI | EDITATIONS |               |    | RENT ENTRIES  |
|       | ● NÚMERO DE INSCRIPCIONE | S DE PAÍSES |     |        |           |            |               |    |               |

Una vez hecho el click en "MY CURRENT ENTRIES" se muestra una pantalla similar a la siguiente:

## FETRA Comité de Jueces y Arbitros

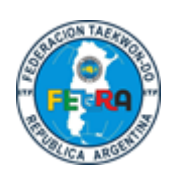

| HOME +      | EVENTS - NOTICIAS ACTUALES - | AYUDA CONTACTO TICKETS LIVE STRE | AM FORUM                 | II MY CURRENT ENTRIES | ARGTESTO                                                                                                    |
|-------------|------------------------------|----------------------------------|--------------------------|-----------------------|----------------------------------------------------------------------------------------------------|
| 100 M/C     | Your Current Event Ent       | ries                             |                          | ·                     | 1775                                                                                                    |
| ARD MIS     |                              |                                  |                          |                       | JATES                                                                                                    |
| / TEST / ET |                              |                                  |                          |                       |                                                                                                    |
|             |                              |                                  |                          |                       | _                                                                                                    |
|             |                              |                                  |                          |                       |                                                                                                    |
|             |                              |                                  |                          |                       | RNAMEN                                                                                                    |
|             | ITF AMERICA ETOURNAM         | MENT TEST 2021.07.09             |                          |                       |                                                                                                    |
|             | INSCRIPCIONES INDIVIDUALES   |                                  | INSCRIPCIONES DE EQUIPOS |                       | egister Online                                                                                                    |
|             | 4 🔒 🖸 🚣                      |                                  | 0 👷 🖬 📩                  |                       | RECORD                                                                                                    |
|             | ENTRENADOR                   |                                  | ÁRBITRO                  |                       |                                                                                                    |
| ك           | 0 8                          |                                  | 0 🖀                      |                       | OPLOAD                                                                                                    |
| NSCRIPCI    | OFFICIAL                     |                                  |                          |                       | Await Scor                                                                                                    |
|             | 0 👷                          |                                  |                          |                       |                                                                                                    |
|             | PRECIO DE INSCRIPCIÓN 📣      |                                  | OTHER EXPENSES 📩         |                       |                                                                                                    |
|             |                              |                                  | 70.1150                  | (0)                   |                                                                                                    |
|             |                              |                                  | - 0 USD                  | 0 USD                 | _                                                                                                    |
|             |                              | - 7                              |                          | - 0 USD<br>- 0 USD    |                                                                                                    |
|             |                              |                                  | 0.030                    | 🖺 USD 0               |                                                                                                    |
| I DE        |                              |                                  |                          |                       | a a const                                                                                                    |
|             |                              | MEDAL STATISTIC                  |                          |                       | A CONTRACTOR                                                                                                    |
|             |                              |                                  | Borconcur                |                       | and the second second sec |

Allí debe hacer click en donde está la flecha de carga bajo inscripciones individuales y se ve la lista de competidores:

| APELLIDO      | NOMBRE DE<br>PILA | CATEGORÍA                                                        | VIDEOS   | PRECIO DE<br>INSCRIPCIÓN | FECHA DE LA<br>INSCRIPCIÓN | BORRAR |
|---------------|-------------------|------------------------------------------------------------------|----------|--------------------------|----------------------------|--------|
| MAN           | IRON              | 15250 INDIVIDUAL MALE SENIOR PAT                                 | <b>1</b> | 35                       | 2021-07-06 15:56:23        | ٠      |
| MARMOL        | PABLO             | 15250 INDIVIDUAL MALE SENIOR PAT                                 | 2 🕨      | 35                       | 2021-07-06 15:58:12        | •      |
| MISTROKA      | HOMERO            | 14250 INDIVIDUAL MALE JUNIOR PAT                                 | <b>土</b> | o                        | 2021-07-06 15:51:53        | •      |
| Página 1 de 1 | Resultado 1 a 3 d | e 3 Inscripciones totales: 3 Precio total de inscripción: 70 USD |          |                          |                            |        |

Se elige el competidor del que se quieren cargar los videos y se hace click en la flecha de subida.

| KID                                                                                                    | KID                | ONLY                                               | 2            | 35  | 2021-06-18 21:51:07 |
|----------------------------------------------------------------------------------------------------|--------------------|----------------------------------------------------|--------------|-----|---------------------|
| MANU                                                                                                    | LARRE              | 12250 INDIVIDUAL MALE KIDS PATTERN 1. DAN<br>ONLY  | <b>±</b>     |     | 1-06-19 15:01:31    |
| Página 1 de 1                                                                                                    | Resultado 1 a 6 de | 6 Inscripciones totales: 6 Precio total de inscrip | oción: 210 U | ISD |                     |
| Calculation of entry fees:<br>- Individual categories: Entry fee of categories x Number of Entries in Categories |                    |                                                    |              |     |                     |

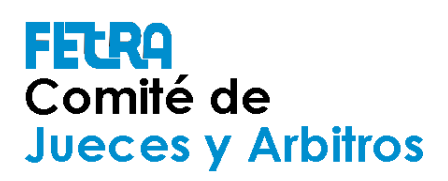

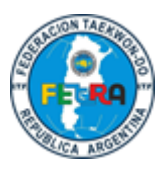

Hay 2 opciones

- 1) Subir el video directamente desde la computadora propia
- 2) Subir el video a youtube, dropbox, etc y pegar el link correspondiente (debe asegurarse que el video no esta subido en forma privada)

Se muestra la siguiente pantalla se ve donde estan cada una de las dos opciones

| D MIS                                      | Mistroka Homero<br>14250 Individual Male Junior Pattern 1.Dan                                                                                                    | CATES |
|--------------------------------------------|----------------------------------------------------------------------------------------------------|-------|
| NOMBRE<br>PILA<br>IRON<br>PABLO            | Drop files here, paste or browse                                                                                                    |       |
| HOMERC                                     | Accept our data privacy terms                                                                                                    |       |
| Resulta                                    | Submit Video URL:                                                                                                    |       |
| f <b>entry fe</b> e<br>tegories: E         | Example: https://www.2_ube.com/watch?v=QkhFVu4deqY                                                                                                    |       |
| ries: Entry<br>ry fee x Ni<br>try fee x Ni | Please select the name of your performance:                                                                                                    |       |
| ry fee x Nu<br>clubs                       | Select your Performance                                                                                                    |       |
|                                            | Make sure to show this image in the video you upload<br>Please make sure your video meets the requirements! Attention: you can submit your video only once! Make sure it works with the Test button! |       |

Ventajas y desventajas

#### Caso 1

Pro: El video puede ser subido directamente

Cons: El video no está disponible inmediatamente porque el sistema demora un tiempo para que la información sea procesada. No hay control sobre la baja del video después del evento.

#### Caso 2

Pro: Control total sobre la desactivación del video después del evento. El video está disponible de inmediato.

## FETRA Comité de Jueces y Arbitros

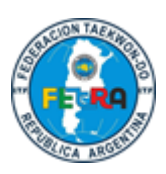

Cons: Requiere canal de YouTube o cuenta en la nube. Si el enlace compartido no es un enlace público, nadie salvo usted puede abrir el enlace por lo cual el video es inutilizable.

Para el caso pega el video donde indica la flecha en la siguente figura y debe seleccionar la ronda a la cual corresponde el video (como muestra la segunda flecha)

| 3                     | l                                                                                               |                               |
|-----------------------|-------------------------------------------------------------------------------------------------|-------------------------------|
| cate                  |                                                                                                 | Accept our data privacy terms |
| gori<br>htric<br>htri |                                                                                                 | Submit Video URL:             |
| trie                  | https://youtu.be/5HbovQE8xro                                                                    |                               |
|                       |                                                                                                 |                               |
|                       | Please select the name of your performance:                                                     | Select your Performance       |
|                       |                                                                                                 |                               |
|                       |                                                                                                 |                               |
|                       | Select your Perform                                                                             | ance                          |
|                       | Select your Perform<br>Round 8 Video                                                            | ance                          |
|                       | Select your Perform<br>Round 8 Video<br>Round 4 Final Video                                     | ance                          |
|                       | Select your Perform<br>Round 8 Video<br>Round 4 Final Video<br>Semis Final Video                | ance                          |
|                       | Select your Perform<br>Round 8 Video<br>Round 4 Final Video<br>Semis Final Video<br>Final Video | ance                          |

Para la opción 1 hace click en "browse" (arrastra el video al cuadro) y busca el video en la computadora.

| ) MIS                    | Mistroka Homero<br>14250 Individual Male Junior Pattern 1.Dan |  |
|--------------------------|---------------------------------------------------------------|--|
| EST / ET                 |                                                               |  |
| iombre<br>Yila           | Drop files here, paste or browse                              |  |
| IRON<br>PABLO            | $\mathbf{t}$                                                  |  |
| Homerc                   | Accept our data privacy terms                                 |  |
| Resulta                  | Submit Video URL:                                             |  |
| entry fee:<br>Igories: E | Example: https://www.youtube.com/watch?v=QkhFVu4deqY          |  |
| y fee x Ni<br>y fee x Ni | Please select the name of your performance:                   |  |

## FETRA Comité de Jueces y Arbitros

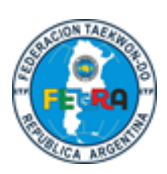

|   | Abrir                                                                                                    |        |                                                                                                    |                    |            |        |                                       |
|---|----------------------------------------------------------------------------------------------------|--------|----------------------------------------------------------------------------------------------------|--------------------|------------|--------|---------------------------------------|
| ÷ | - → · ↑ <b>↓</b> ›                                                                                                    | Este e | equipo > Descar                                                                                                    | jas                | ~          | ē      |                                       |
| ( | Organizar 👻 Nuev                                                                                                    | a carp | eta                                                                                                    |                    |            |        |                                       |
|   | <ul> <li>Acceso rápido</li> <li>Escritorio</li> <li>Descargas</li> <li>Documentos</li> <li>Imágenes</li> <li>Google Drive</li> <li>Desler</li> <li>Elettra</li> <li>GGN</li> <li>Zuca</li> </ul> |        | V La semana pa<br>View of the semana pa<br>View of the semana part<br>View of the semana part<br>View of the seman | isada (1)          |            |        |                                       |
|   | 💻 Este equipo                                                                                                    | ~      |                                                                                                    |                    |            |        |                                       |
|   | N                                                                                                    | ombre  | e de archivo: Wha                                                                                                    | tsApp Video 2021-( | 01-11 at ( | 08.5 ~ | Archivos personalizados (<br>Abrir Ca |
|   |                                                                                                    |        |                                                                                                    |                    |            |        |                                       |

Luego debe elegir "upload", esperar a que suba al 100%, marcar "Accept our data privacy terms" y entonces presionar submit.

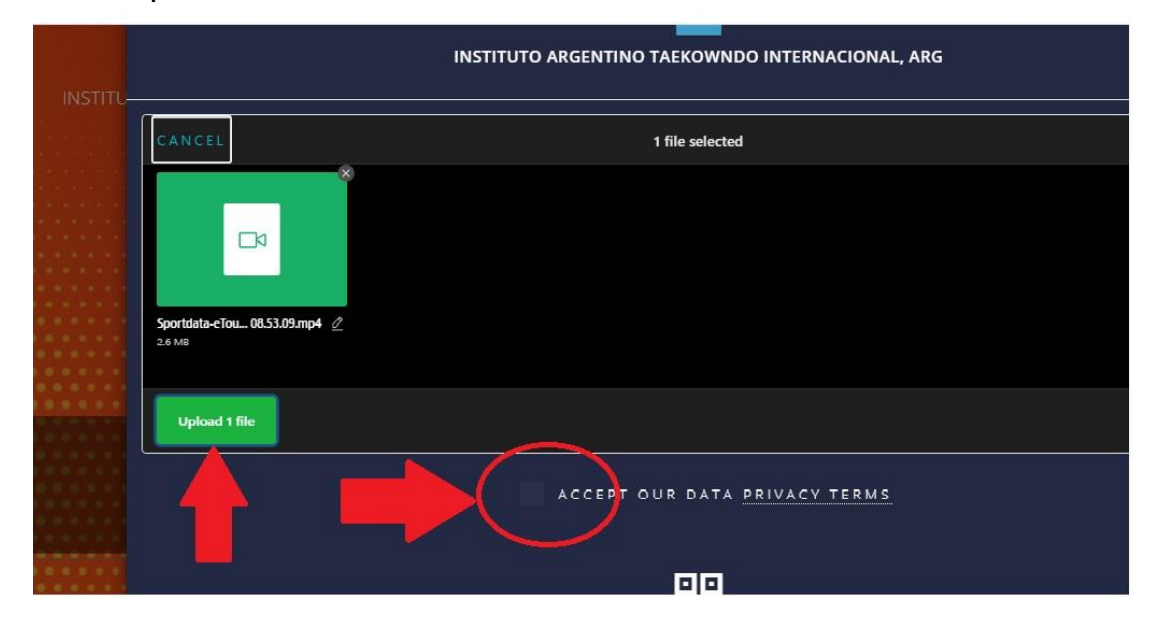

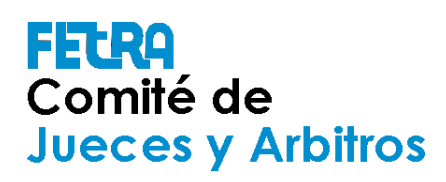

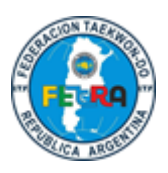

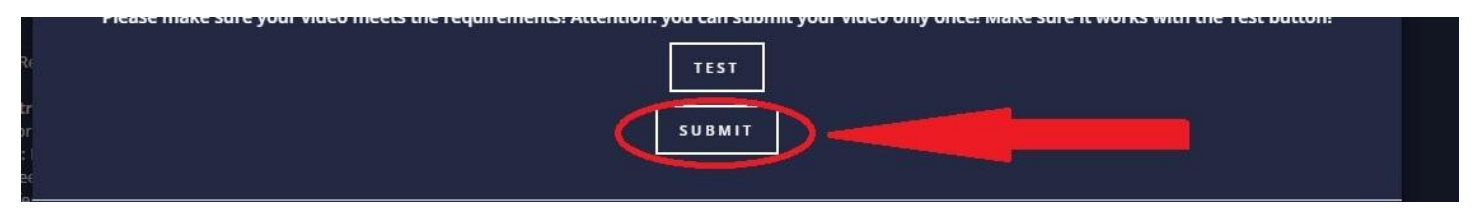

Una vez subido el video en el listado de competidores se muestra la cantidad de videos subidos y el color amarillo que indica que está pendiente de aprobación. Cuando el video es aprobado el color amarillo se transforma en verde.

| MANU        | LARRE | 12250 INDIVIDUAL MALE KIDS PATTERN 1. DAN<br>ONLY | 1 D 35     | 2021-06-19 15:01:31 |
|-------------|-------|---------------------------------------------------|------------|---------------------|
| George Para |       |                                                   | 11 ALALIER |                     |

Se repite el proceso por cada video de cada competidor

En caso de que un video sea "reseteado" usted recibirá dos emails, uno desde sportdata indicando la situación y otro de la organización explicando cuál fue el problema.